# Download eBooks and eAudiobooks to Your Tablet or Mobile Device via the OverDrive app

## (iOS, Android, Kindle, Nook, and Windows)

## For ePUB formatted eBooks and mp3 Audiobooks:

#### Here's what you'll need to get started:

- Your Glenview Public Library card
- The OverDrive® app (installed from the app store for your device—see below)
- After installing the app, you will be asked to create an OverDrive® account. Follow the prompt to type in an email address and password. This will allow you to sync the eBooks and Audiobooks you have checked out across different devices.

#### Steps for searching and downloading books:

- 1. Open the **OverDrive** app.
- 2. Tap on the **Home Menu** icon in the upper left corner of the screen.
- 3. Tap on Add a Library and type in zip code 60025.
- On the next screen, tap the star in front of MyMediaMall to save it as your preferred collection. Now touch this MyMediaMall link to open it and begin to search for books.
- 5. Sign In (upper right hand corner) to your account using your **Glenview Public Library card number**.
- Search the collection for an eBook (in ePUB format) or an eAudiobook (in mp3 format), then tap Borrow to check it out.. If it is not available for checkout, tap Place a Hold and you will be notified by email when the title is available for checkout.
- 7. Once you have checked out an item, your library **Bookshelf** will open, displaying the title you have checked out.
- 8. Tap **Download**, select the format you wish to download, and tap **Confirm & Download**.

# Where to find the "OverDrive: Library eBooks & Audiobooks" app for your device:

#### Android phones and tablets:

Google Play Store

#### iPhone/iPad/iPod Touch:

Apple App Store

#### Kindle Fire devices:

Amazon App Store

#### Nook tablets:

Barnes & Noble Nook App Store

#### Windows Phones:

Windows Phone Store

#### For additional help on getting the app for your device:

Check OverDrive's app page

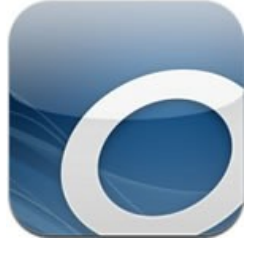

### **OverDrive** app

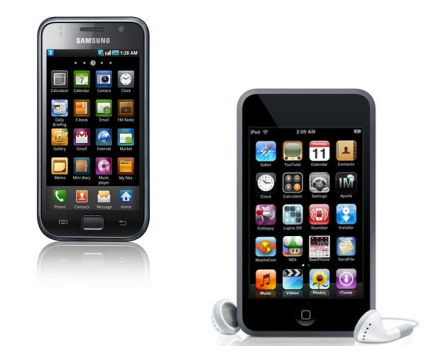

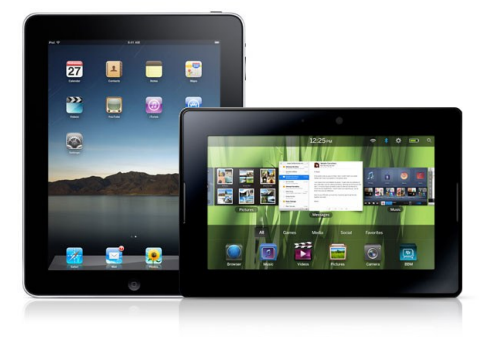

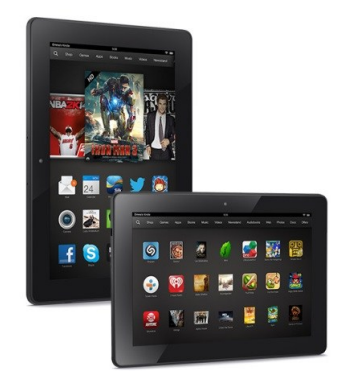

(Updated 05/2015)

GLENVIEW PUBLIC LIBRARY